# HUMMINBIRD. COASTMASTER GUIDE DE DÉMARRAGE RAPIDE

## INTRODUCTION

Les cartographies Humminbird CoastMaster sont compatible avec les appareils **HELIX G3/G3N** et **G4/G4N** possédant la fonction GPS/Traceur ainsi que les gammes **APEX** et **SOLIX**. Pour vérifier les dernières compatibilités et télécharger de guide utilisateur complet CoastMaster, rendez-vous sur notre site internet **humminbird.johnsonoutdoors.com**.

Ce guide de démarrage rapide et le guide utilisateur CoastMaster contiennent les informations pour votre appareil comme indiqué ci-contre :

- APEX Séries
- SOLIX Séries
- HELIX Séries

## > Les cartographies Humminbird CoastMaster

Votre appareil est compatible avec les cartes SD ou Micro-SD. Il est important de prendre connaissance des éléments suivants :

**AVERTISSEMENT !** Ne pas modifier ou supprimer le contenu de votre carte SD, toute modification des données entrainera des dommages irréversibles.

- Vérifier que la carte SD est bloquée (voir illustration ci-contre).
- Ne pas forcer pour insérer la carte dans l'emplacement. La carte doit s'emboiter facilement à sa place.
- Ne pas laisser ouvert le capot de protection des emplacement cartes SD. Maintenez le fermé pour éviter tout dommage de l'appareil à cause de l'eau.

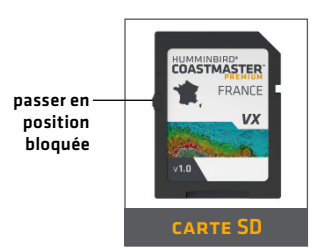

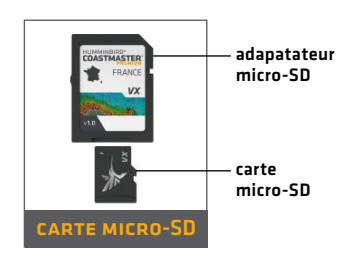

# DÉMARRAGE

#### > Allumer

- 1. Pressez le bouton POWER.
- Choisissez votre mode de démarage. Si vous êtes sur l'eau avec un réception GPS, choisissez Mode Normal. Si vous n'avez pas de réception GPS et que vous êtes hors de l'eau, choisissez le mode simulateur.

#### VÉRIFIEZ LA VERSION ACTUELLE DU LOGICIEL

Il est important d'installer la dernière mise à jour disponible pour que votre carte CoastMaster soit lisible sur votre appareil.

CoastMaster nécessite les mises à jour suivantes :

APEX et SOLIX : 3.920 ou plus récent

HELIX : 2.380 ou plus récent

Pour télécharger la dernière version du logiciel, rendez-vous sur notre site Web à l'adresse **humminbird.johnsonoutdoors.com** et cliquez sur Soutien > Mises à jour logicielles. Pour des détails complets sur le processus de mise à jour du logiciel, consultez votre manuel de la tête de commande.

#### MISE À JOUR BASEMAP (HELIX SEULEMENT)

CoastMaster nécessite la version Basemap suivante poru fonctionner avec les appareils Helix :

HELIX 7 et 8 : 2.010 (released 07/2020) et plus récente

**Tout autres appareil HELIX compatible :** 1.031 (released 07/2020) et plus récente

Pour télécharger la dernière version du logiciel, rendez-vous sur notre site Web à l'adresse **humminbird.johnsonoutdoors.com** et cliquez sur Soutien > Mises à jour logicielles. Pour des détails complets sur le processus de mise à jour du logiciel, consultez votre manuel de la tête de commande.

## OUVRIR LA VUE CARTE

#### **APEX/SOLIX:**

- 1. Presser le bouton HOME.
- 2. Choisissez la vue Carte dans la barre des favoris.

#### **HELIX**:

1. Pressez le bouton View jusqu'à voir apparaitre la vue Carte à l'écran. OU

Maintenez appuyé le bouton VIEW pour ouvrir le menu X-Press View. Sélectionnez Carte > Vue Carte.

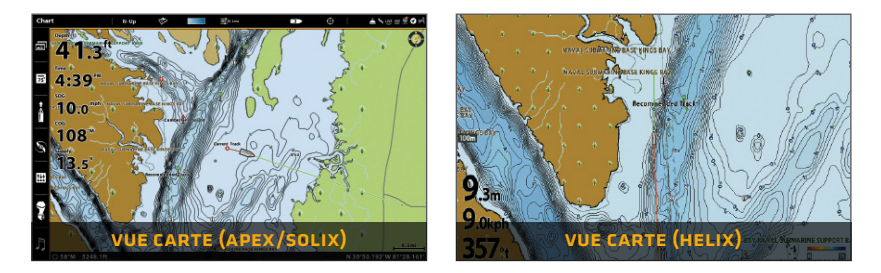

#### > UTILISER LA BARRE D'ÉTAT (APEX ET SOLIX SEULEMENT)

La barre d'état est située en haut de l'écran. Elle change pour correspondre à la vue affichée à l'écran. Vous pouvez appuyer sur les icônes de la barre d'état pour ouvrir et fermer un menu ou effectuer une sélection.

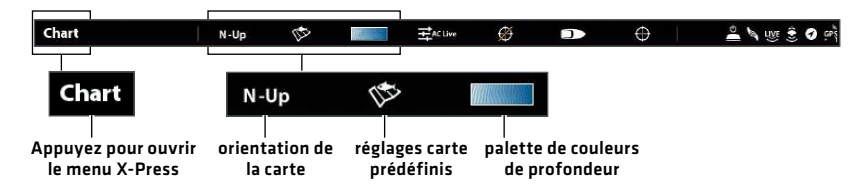

## > Sélectionner un préréglage de carte

Utilisez les préréglages de carte pour alterner rapidement entre les paramètres. Vous pouvez utiliser les paramètres de base des modes PÊCHE ou Navigation, ou vous pouvez créer un préréglage personnalisé avec vos paramètres. Les préréglages de pêche et de navigation sont également entièrement personnalisables. Vous pouvez restaurer chaque préréglage à ses valeurs par défaut à tout moment.

**APEX/SOLIX :** Carte Menu X-Press > Options Cartes > Préréglage de Carte

HELIX : Menu Principal > onglet Carte HB > Préréglage de Carte

# Chart X Nulp Particular Particular Diego Chart Options X Radi Chart Preset Chart Settings Save Fishing Depth Highlights Cheer O Cheer O Cheer O Cheer O Cheer O Cheer O Cheer Depth-Widplets Sett Ei Sett Cheer Sett Ei Rese General Sett Ei Nev Data Ei

#### **APEX/SOLIX**

# ▲ ● add ★ HB Chart ☆ @ ● oč AutoChart Depth Highlights Chart Preset E E E E Chart Objects Depth/Contours E E E E Layers Restore Fishing Preset E E E Water Level Offset 0.00m Safe Depth 0.00m

## > Configurez la Surbrillance des Profondeurs

Mettez en surbrillance les eaux profondes et peu profondes dans la vue cartographie et la vue combinée cartographie à l'aide des fonctionnalités CoastMaster suivantes. Les couleurs de surbrillance sont personnalisables.

- La surbrillance de profondeur vous permet de sélectionner jusqu'à quatre plages de profondeur à mettre en surbrillance sur la carte.
- Surbrillance Eau Peu Profonde identifie les eaux peu profondes lorsque la profondeur est égale ou inférieure au niveau que vous avez défini.

**APEX/SOLIX :** Carte Menu X-Press > Options Cartes > Surbrillance des Profondeurs

HELIX : Menu Principal > onglet Carte HB > Surbrillance des Profondeurs

HELIX

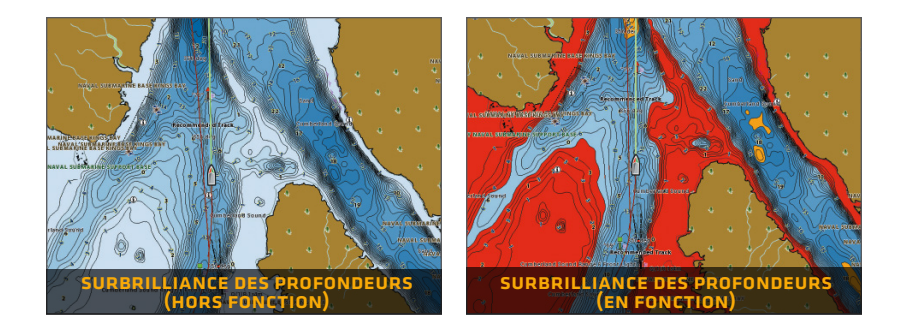

#### > DÉFINIR LE NIVEAU DE PROFONDEUR DE SÉCURITÉ

Utilisez la fonction Profondeur de Sécurité pour définir le niveau de profondeur minimum pour votre bateau et ainsi activer la surbrillance pour les zones dangereuses situées à des profondeurs inferieur que ce niveau.

APEX/SOLIX : Accueil > Paramètres > Carte > Profondeur de Sécurité

**HELIX :** Menu Principal > Onglet Carte HB > Profondeur de Sécurité

#### > AFFICHER / MASQUER LES RELEVÉS DE PROFONDEUR

Les relevés de profondeurs sont des mesures de profondeur indiquées sur le carte.

**APEX/SOLIX :** Carte Menu X-Press > Options Cartes > Objets Carte > Navigation > Relevés de Profondeur

**HELIX :** Menu Principal > onglet Carte HB > Chart Objects > Relevés de Profondeur

## COASTMASTER SUR LA VUE CARTE

## > APEX/SOLIX

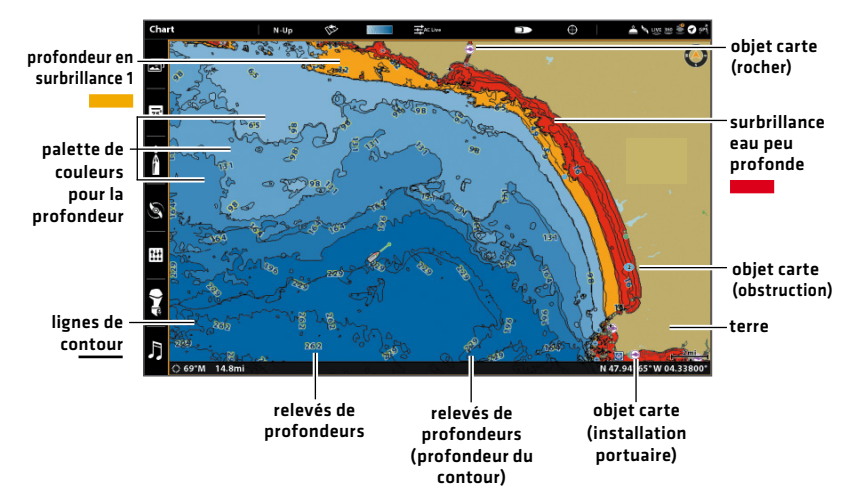

HELIX

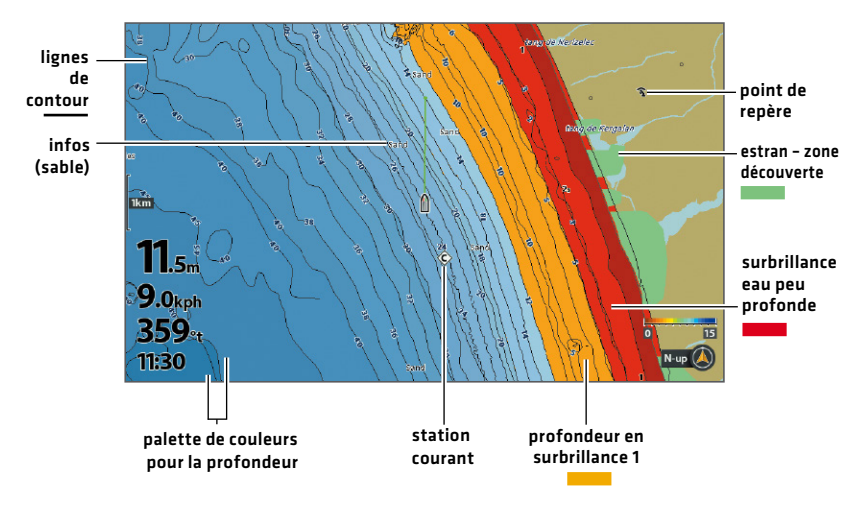

# CONSEILS D'UTILISATION DE LA CARTE

#### SE DÉPLACER SUR LA CARTE

APEX/SOLIX

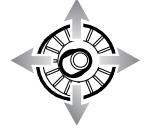

Déplacez le joystick.

#### HELIX

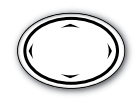

Appuyez sur n'importe quelle flèche du bouton de control.

#### > EN SAVOIR PLUS SUR LA CARTE

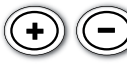

Effectuez un zoom avant (+) et un zoom arrière (-) pour voir davantage de détails sur la carte (lignes de contour, couleurs de profondeur, etc.).

#### AFFICHER LES INFORMATIONS DE LA CARTE

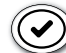

Déplacez le curseur sur une icône (bouée, marque, etc.), une ligne de contour ou une position sur la carte et appuyez sur la touche CHECK / INFO. Si vous avez un appareil APEX ou SOLIX, appuyez une deuxième fois sur la touche CHECK / INFO ou sélectionnez Info carte dans le menu Info.

#### > RECHERCHEZ VOTRE CARTE (APEX ET SOLIX SEULEMENT)

Recherchez les ports, les services, les stations de marée, les stations de courants et autres points d'intérêt. Vous pouvez également rechercher les waypoints, itinéraires et tracés les plus proches.

- 1. Dans le menu X-Press Carte, sélectionnez Info.
- 2. Sélectionnez Rechercher le plus proche.
- 3. Sélectionnez un élément dans la liste affichée.

## > AFFICHER OU MASQUER LES LIGNES DE CONTOUR

Masquer les lignes de contour pour voir plus de détails sur la carte.

**APEX/SOLIX :** Carte Menu X-Press > Options Cartes > Profondeur / Contours

HELIX : Menu Principal > onglet Carte HB > Profondeur / Contours

#### CHANGER L'ORIENTATION DE LA CARTE

Sélectionnez votre préférence d'affichagev: nord en haut, proue en haut, cap en haut, etc.

**APEX/SOLIX :** Carte Menu X-Press > Options Cartes > Général> Orientation **HELIX :** Menu Principal > onglet Carte > Orientation de la Carte

## FONCTIONNALITÉS AVANCÉES DE COASTMASTER

### > COASTMASTER PREMIUM: CHANGER LES COUCHES

Si vous disposez d'une carte de carte CoastMaster Premium, vous pouvez afficher des couches qui montrent des images aériennes, la dureté du fond ou le relief ombré dans les vues Carte et Combinaison de cartes. La transparence de ces couches est personnalisable.

- L'imagerie aérienne peut être appliquée à la terre uniquement ou à la fois à la terre et à l'eau.
- La dureté des fonds montre de forts retours de sonar résultant de sédiments compactés, de roches, d'arbres tombés, etc.
- Le relief ombragé utilise des effets d'ombres pour donner une impression de relief plus comprehensible.

**APEX/SOLIX :** Carte Menu X-Press > Options Cartes > Couches **HELIX :** Menu Principal > onglet Carte HB > Couches

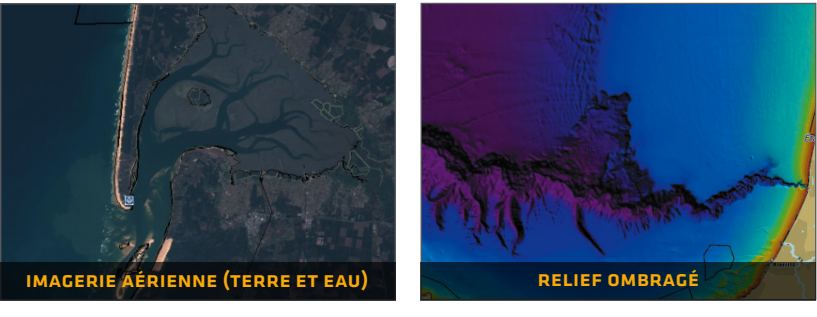

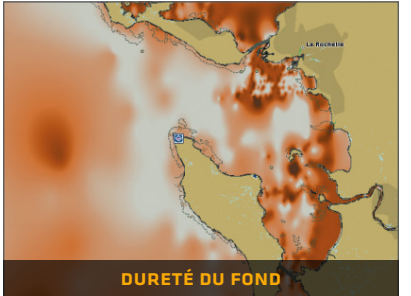

zones les plus dures corail/roches sable/coquillage argile silt boue/vase

zones les plus molles

# DÉPANNAGE

#### La carte ne s'affiche pas dans la vue carte.

- 1. Vérifiez la réception GPS.
- 2. Vérifiez que l'appareil est à jour.
- 3. Vérifiez la compatibilité sur notre site internet humminbird.johnsonoutdoors.com.

#### Comment puis-je afficher des cartes sur mon appareil lorsque je ne suis pas sur l'eau?

 Mettez l'appareil sous tension. Sélectionnez Démarrer la simulation (APEX/SOLIX) ou le simulation (HELIX). Ouvrez une vue carte et déplacez le curseur vers la position souhaitée sur la carte.

APEX/SOLIX : Carte Menu X-Press > Définir la position de simulation

HELIX : Menu Principal > onglet Carte > Définir la position de simulation

- Puis-je afficher la carte Humminbird CoastMaster sur mon ordinateur? Non, la carte Humminbird CoastMaster n'est pas compatible avec votre ordinateur. Il est uniquement compatible avec votre appareil Humminbird. L'installation de la carte Humminbird CoastMaster dans un ordinateur peut corrompre les fichiers contenu sur la carte SD.
- La carte s'affiche, mais semble se rafraichir lentement lorsque vous vous déplacez sur l'eau.
  - Appuyez sur la touche ZOOM (-) pour effectuer un zoom arrière sur la vue cartographique.
  - 2. Vérifiez que l'appareil est à jour.
- Pour des questions supplémentaires, consultez la page FAQ sur humminbird.johnsonoutdoors.com ou appelez l'assistance technique Humminbird via notre centre d'aide à l'adresse https://humminbirdhelp.johnsonoutdoors.com/hc/en-us.

## GARANTIE

#### GARANTIE DU PRODUIT ET CONDITION DE RETOUR

Johnson Outdoors garantit ce produit contre les défauts matériels et de fabrication pour une période de 1 an à compter de la date d'achat. Les défauts matériels ou de fabrication survenant dans le 1 an suivant l'achat, justifiés par une preuve d'achat, seront réparés ou remplacés sans frais à la discrétion de Johnson Outdoors. CETTE RÉPARATION OU REMPLACEMENT EST LE RECOURS EXCLUSIF DISPONIBLE POUR TOUT DÉFAUT CONCERNANT LE PRODUIT OU POUR TOUTE PERTE OU DOMMAGE RÉSULTANT DE TOUTE AUTRE CAUSE QUE CE SOIT. JOHNSON OUTDOORS NE SERA EN AUCUNE CIRCONSTANCE TENU RESPONSABLE ENVERS QUICONQUE POUR TOUT DOMMAGE SPÉCIAL, CONSÉCUTIF, ACCESSOIRE OU AUTRE INDIRECT DE QUELQUE NATURE QUE CE SOIT.

Cette garantie ne s'applique pas lorsque : 1. le produit a été modifié, ajusté ou manipulé d'une manière non conforme aux instructions fournies avec le produit: 2. tout défaut, problème, perte ou dommage résultant d'une mauvaise utilisation, de la négligence ou l'insouciance.

#### > RETOUR DU PRODUIT DÉFECTUEUX

Ne renvoyez ce produit à aucun revendeur. Vous devez retourner ce produit directement à Johnson Outdoors. Les produits retournés doivent avoir un numéro d'autorisation de retour [RA] clairement affiché à l'extérieur du colis d'expédition. Contactez le support technique Humminbird via notre centre d'aide à l'adresse https://humminbird-help.johnsonoutdoors.com/hc/en-us dans le 1 an suivant l'achat pour obtenir le RA. Lorsque vous retournez le produit, incluez un reçu de vente valide, le code UPC du produit, une adresse de retour et des coordonnées téléphoniques ou électroniques. La RA est valable 30 jours à compter de la date d'émission. Le produit doit être retourné à : Humminbird Service Department, 678 Humminbird Lane, Eufaula, AL 36027 USA

Johnson Outdoors se réserve le droit d'examiner le produit lors de la réception pour déterminer si le défaut ou le dysfonctionnement est dû à un défaut matériel ou de fabrication. Johnson Outdoors dupliquera les données originales sur tous les produits réparés ou remplacés. Les produits défectueux pour toute autre cause ne seront ni réparés ni remplacés. Les produits endommagés, non couverts ou hors garantie peuvent être éligibles à une réparation moyennant des frais de service, contactez Johnson Outdoors pour plus d'informations. AVERTISSEMENT: ne formatez jamais une carte SD CoastMaster. Le formatage de la carte effacera définitivement les données cartographiques. N'utilisez jamais une carte SD Humminbird pour stocker ou transférer des données car cela pourrait endommager la carte.

## AVERTISSEMENTS

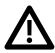

AVERTISSEMENT ! La carte électronique de votre appareil Humminbird est une aide à la navigation conçue pour faciliter l'utilisation des cartes gouvernementales autorisées et non pour les remplacer. Seules les cartes officielles du gouvernement et les avis aux navigateurs contiennent toutes les informations à jour nécessaires à la sécurité de la navigation et le capitaine est responsable de leur utilisation avec prudence.

AVERTISSEMENT ! N'enregistrez PAS de fichiers de données (waypoints, itinéraires, tracés, groupes, enregistrements, etc.) sur votre carte SD Humminbird. L'enregistrement des données sur votre carte l'endommagera définitivement. Vous pouvez enregistrer les données de navigation dans l'appareil et les exporter vers une carte SD vierge. Téléchargez le guide utilisateur des cartes CoastMaster sur notre site internet humminbird.johnsonoutdoors.com pour plus de détails.

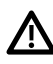

**AVERTISSEMENT !** Ne pas supprimer ni modifier le contenu de votre carte SD Humminbird. Modifier la carte l'endommagera de façon définitive.

REMARQUE : Pour acheter des accessoires pour votre apapreil, visitez notre site internet humminbird.johnsonoutdoors.com ou contactez l'assistance technique Humminbird via notre centre d'aide à l'adresse https://humminbird-help.johnsonoutdoors.com/hc/en-us.

© 2023 Johnson Outdoors Marine Electronics, Inc. Tout droits réservés.

## POUR COMMUNIQUER AVEC HUMMINBIRD

Contactez le support technique Humminbird via notre centre d'aide à l'adresse **https://humminbird-help.johnsonoutdoors.com/hc/en-us** ou par écrit à l'adresse ci-dessous :

Humminbird Service Department 678 Humminbird Lane Eufaula AL 36027 USA

#### Ressources de médias sociaux:

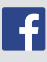

Facebook.com/HumminbirdElectronics

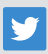

Twitter.com (@humminbirdfish)

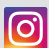

Instagram.com/humminbirdfishing

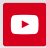

YouTube.com/humminbirdtv

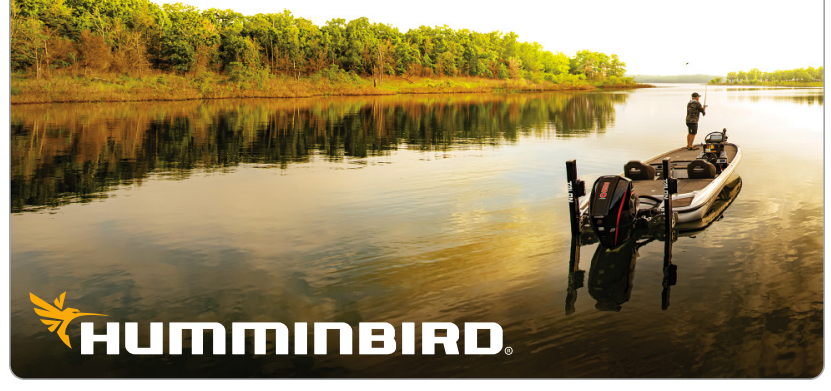